## **Completing an Annual Update Application via Parent Portal**

\*This is required to access Parent Portal for the 24-25 School Year\*

- Log into your Parent Portal account
- Click on 'More' on the left hand index and then click on 'Student and Household Information'

| Message Center     | More                              |   |
|--------------------|-----------------------------------|---|
| Today              |                                   |   |
| Calendar           | Address Information               | > |
| Assignments        | Assessments                       | > |
| Grades             | Demographics                      | > |
| Grade Book Updates | Family Information                | > |
| Attendance         | Important Dates                   | > |
| Schedule 1         | Transportation 2                  | > |
| Documents          | Cafeteria Balance                 | > |
| More               | Student and Household Information | > |

• Click 'Start' on the '24-25 School Year. Select to update student/household information' line

| • | More   Update/Review Student and Household information |        |        |
|---|--------------------------------------------------------|--------|--------|
|   | NAME                                                   | STATUS | ACTION |
|   | 22-23 New Student Registration                         |        | Start  |
|   | 22-23 Existing Student Registration                    |        | Start  |

- Click 'Begin Registration'
  - IMPORTANT: Verify all of your children are listed on this screen, if not; contact your child's school before proceeding.

| Yes | Included | Yes          |                  |
|-----|----------|--------------|------------------|
| Yes | Included |              |                  |
|     |          | Yes          |                  |
| Yes | Included | Yes          |                  |
| Yes | Included | Yes          |                  |
|     | Yes      | Yes Included | Yes Included Yes |

- Proceed with the application, verifying all information is accurate. Make any necessary changes.
  - Note: if you have not completed an application online, there may be more information to fill out.
- Once you are under the 'Student' tab, you will need to upload a copy of your ID (front and back)

| Parents and Guardians, please scan and upload a copy of the FRONT of your photo ID.<br>*Do not use any symbols in your file name |
|----------------------------------------------------------------------------------------------------|
| .pdf (741 KB) Remove File                                                                                                    |
| Parents and Guardians, please scan and upload a copy of the BACK of your photo ID.<br>*Do not use any symbols in your file name  |
| .pdf (700 KB) Remove File                                                                                                    |

- Be sure to continue through the application and **<u>SUBMIT</u>** your application
  - If the application is not submitted, the information will not go through the system and your child's information will not be updated
  - If the application is not submitted, you will not be able to access the rest of your portal account
- If you have any questions, please contact your child's school